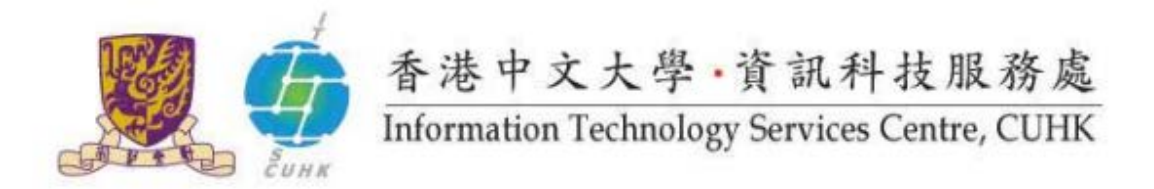

## Self-Service Printing Installation for Windows 8 / 10 – Fuji Xerox

| <ul> <li>(Illustrated in 32-bit or 64-bit Windows 0</li> <li>Suitable for:         <ul> <li>printer WMYLC - Self-Service Pr</li> <li>printer WMYLC - Self-Service Pr</li> </ul> </li> </ul>                         | DS)<br>int Station 3 ( <u>32-bit</u> / <u>64-bit</u> )<br>int Station 4 ( <u>32-bit</u> / <u>64-bit</u> )                                                                                                    |
|----------------------------------------------------------------------------------------------------|----------------------------------------------------------------------------------------------------|
| <ol> <li>After the download is<br/>finished, open the zip file<br/>named ssps3-wmylc-324bit,<br/>ssps3-wmylc-64bit.exe,<br/>ssps4-wmylc-32bit or<br/>ssps4-wmylc-64bit.</li> <li>Save the file c:\ssp3-4</li> </ol> | ssps4-wmylc-64bit.exe<br>ssps4-wmylc-32bit.exe<br>ssps3-wmylc-64bit.exe<br>ssps3-wmylc-32bit.exe                                                                                                    |
| 2. click the package file                                                                                                    | WinRAR self-extracting archive          • Press Install button to start extraction.         • Use Browse button to select the destination folder from the folders tree. It can be also entered manually.         • If the destination folder does not exist, it will be created automatically before extraction.         Destination folder         Installation progress         Installation progress |

| 3. Start the Installation | Customized Print Driver                                                                                         |  |
|---------------------------|----------------------------------------------------------------------------------------------------|--|
|                           | Check the installation contents and click [Start Install].<br>You can print after the installation is complete. |  |
|                           | Model                                                                                                    |  |
|                           | FX DocuCentre-VI C5571 PCL 6                                                                                    |  |
|                           | Printer:                                                                                                    |  |
|                           | WMY LC - Self-Service Print Station 3                                                                           |  |
|                           | Destination Port:                                                                                               |  |
|                           | ssps3-wmylc.ttsc.cuhk.edu.hk (Standard TCP/IP Port )                                                            |  |
|                           |                                                                                                    |  |
|                           |                                                                                                    |  |
|                           |                                                                                                    |  |
|                           | Start Install(S) Close(C)                                                                                       |  |
|                           |                                                                                                    |  |
|                           | OB                                                                                                    |  |
|                           |                                                                                                    |  |
|                           | Customized Print Driver                                                                                         |  |
|                           | Check the installation contents and click [Start Install].                                                      |  |
|                           | You can print after the installation is complete.                                                               |  |
|                           | Model:<br>EX.DocuCentre-VI.C5571.PCI_6                                                                          |  |
|                           | Printer:                                                                                                    |  |
|                           | WMY LC - Self-Service Print Station 4                                                                           |  |
|                           | Destination Port:                                                                                               |  |
|                           | ssps4-wmylc.itsc.cuhk.edu.hk (Standard TCP/IP Port )                                                            |  |
|                           |                                                                                                    |  |
|                           |                                                                                                    |  |
|                           |                                                                                                    |  |
|                           | Start Install(S) Close(C)                                                                                       |  |
|                           |                                                                                                    |  |
|                           |                                                                                                    |  |
|                           | Customized Print Driver                                                                                         |  |
|                           |                                                                                                    |  |
|                           | The driver has been successfully installed.                                                                     |  |
|                           |                                                                                                    |  |
|                           | ОК                                                                                                    |  |
|                           |                                                                                                    |  |
|                           |                                                                                                    |  |

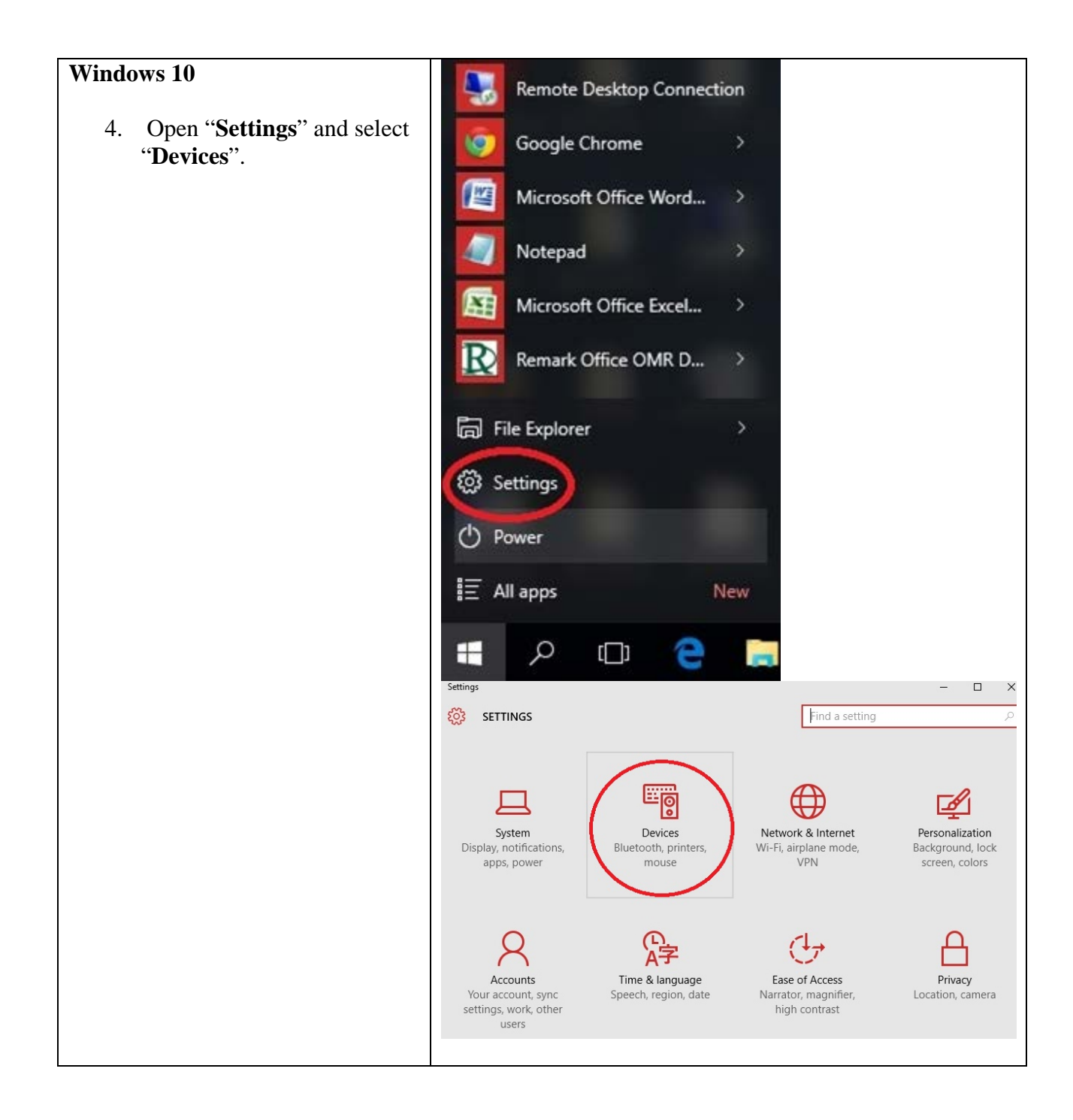

| same as the printer you installed.<br>The installation is successful for:<br>• "WMY LC - Self-Service Print<br>Station 3"<br>• "WMY LC - Self-Service Print<br>Station 4"<br>7/. When you print, choose the<br>printer you want to use.<br>e.g. "WMY LC - Self-Service Print<br>Station 3"<br>" WMY LC - Self-Service Print<br>Station 3"<br>* WMY LC - Self-Service Print<br>Station 3"<br>* WMY LC - Self-Service Print<br>Station 3"<br>* WMY LC - Self-Service Print<br>Station 3"<br>* WMY LC - Self-Service Print<br>Station 3"<br>* WMY LC - Self-Service Print<br>Station 3"<br>* WMY LC - Self-Service Print<br>Station 3"<br>* WMY LC - Self-Service Print<br>Station 3"<br>* WMY LC - Self-Service Print<br>Station 3"<br>* WMY LC - Self-Service Print<br>Station 4"<br>* Select a destination<br>* Select a destination<br>* Sele | 6/. If there exist an icon named                                                                                                    | 4- Settings                                                                                                    | ×                                                                                                    |
|----------------------------------------------------------------------------------------------------|----------------------------------------------------------------------------------------------------|----------------------------------------------------------------------------------------------------|----------------------------------------------------------------------------------------------------|
| The installation is successful for: <ul> <li>"WMY LC - Self-Service Print Station 3"</li> <li>"WMY LC - Self-Service Print Station 4"</li> </ul> <ul> <li>Prints Station 4"</li> <li>Monodation 4950 Document Witer</li> <li>Prints Station 4"</li> <li>Prints Station 4"</li> </ul> <ul> <li>Prints Station 4"</li> <li>Prints Station 4"</li> <li>Prints Station 4"</li> <li>Prints Station 4"</li> </ul> <ul> <li>Prints Station 4"</li> <li>Prints Station 4"</li> <li>Prints Station 4"</li> </ul> <ul> <li>Prints Station 4"</li> <li>Prints Station 4"</li> <li>Prints Station 4"</li> </ul> <ul> <li>Select a destination</li> <li>Prints Station 4</li> <li>Prints Station 4"</li> <li>Prints Station 4"</li> </ul>                                                                                                    | same as the printer you installed.                                                                                                    | Ø DEVICES                                                                                                    | Find a setting                                                                                                    |
| 7/. When you print, choose the printer you want to use.       Select a destination       *         e.g. "WMY LC - Self-Service Print Station 3"       Search destinations       *         "WMY LC - Self-Service Print Station 4"       Search destinations       *         Station 4"       Search destinations       *         Station 4"       Search destinations       *         WMY LC - Self-Service Print Station 4"       Search destinations       *         Station 4"       Search destinations       *         Station 4"       Search destinations       *         Station 4"       Search destinations       *         Station 4"       Search destinations       *         Station 4"       Search destinations       *         Station 4"       Search Searce Print Station 4       *         Pichou Set/Searce Print Station 4       *       Pichou Set/Searce Print Station 4         Pichou Set/Searce Print Station 1       *       *         Microsoft XPS Document Writer       *       *         Microsoft XPS Document Writer       *       *         Station 1       *       *       *         Station 2       *       *       *         Station 3       *       *       * <t< td=""><td><ul> <li>The installation is successful for:</li> <li>"WMY LC – Self-Service Print<br/>Station 3"</li> <li>"WMY LC – Self-Service Print<br/>Station 4"</li> </ul></td><td>Printers &amp; scanners<br/>Connected devices<br/>Mouse &amp; touchpad<br/>Typing<br/>AutoPlay</td><td>Epison D5-7500         Not connected         FX DocuPrint C4350 PCL 6         Offline         Microsoft Print to PDF         Microsoft XPS Document Writer         Pi Chiu - Self-Service Print Station 2         Pi Chiu - Self-Service Print Station 1         App available for this device         Send To OneNote 2007         WMY LC - Self-Service Print Station 3         WMY LC - Self-Service Print Station 4</td></t<>                                                                                                    | <ul> <li>The installation is successful for:</li> <li>"WMY LC – Self-Service Print<br/>Station 3"</li> <li>"WMY LC – Self-Service Print<br/>Station 4"</li> </ul>                  | Printers & scanners<br>Connected devices<br>Mouse & touchpad<br>Typing<br>AutoPlay                                                                                                    | Epison D5-7500         Not connected         FX DocuPrint C4350 PCL 6         Offline         Microsoft Print to PDF         Microsoft XPS Document Writer         Pi Chiu - Self-Service Print Station 2         Pi Chiu - Self-Service Print Station 1         App available for this device         Send To OneNote 2007         WMY LC - Self-Service Print Station 3         WMY LC - Self-Service Print Station 4 |
| Show AlL. (10 total)                                                                                                    | <ul> <li>7/. When you print, choose the printer you want to use.</li> <li>e.g. "WMY LC – Self-Service Print Station 3"</li> <li>"WMY LC – Self-Service Print Station 4"</li> </ul> | Select a destination    Select a destinations   Recent Destinations   Cocal Destinations Manage.   Save as PDF  Send To OneNote 2007  WMY LC - Self-Service Print Station 3  WMY LC - Self-Service Print Station 4  PiChu-SelfServicePrintStation 1,1  Pi Chiu - Self-Service Print Station 2  Microsoft XPS Document Writer  Microsoft Print to PDF | ×                                                                                                    |
|                                                                                                    |                                                                                                    | Show All., (10 total)                                                                                                    | Course                                                                                                    |

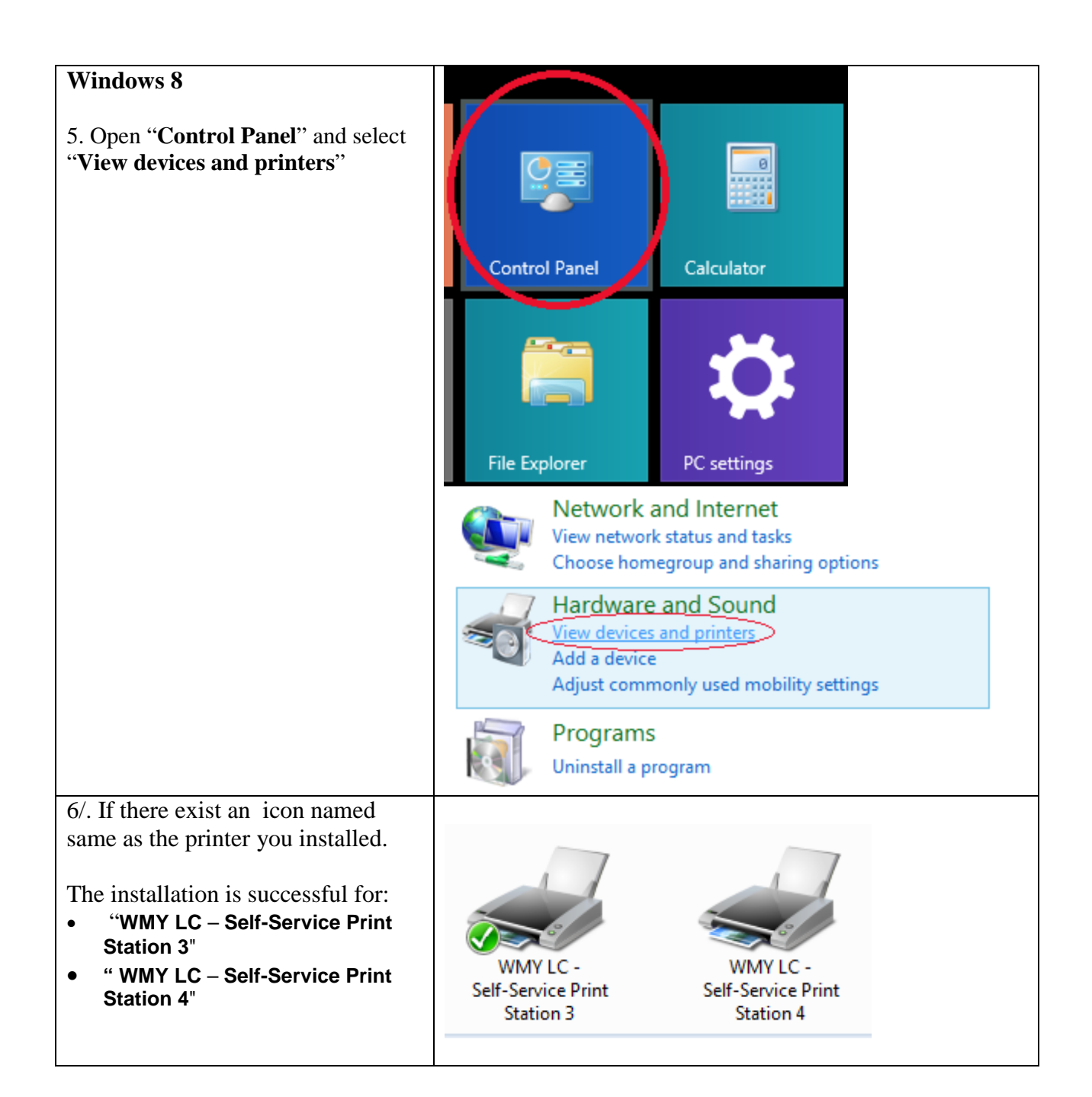

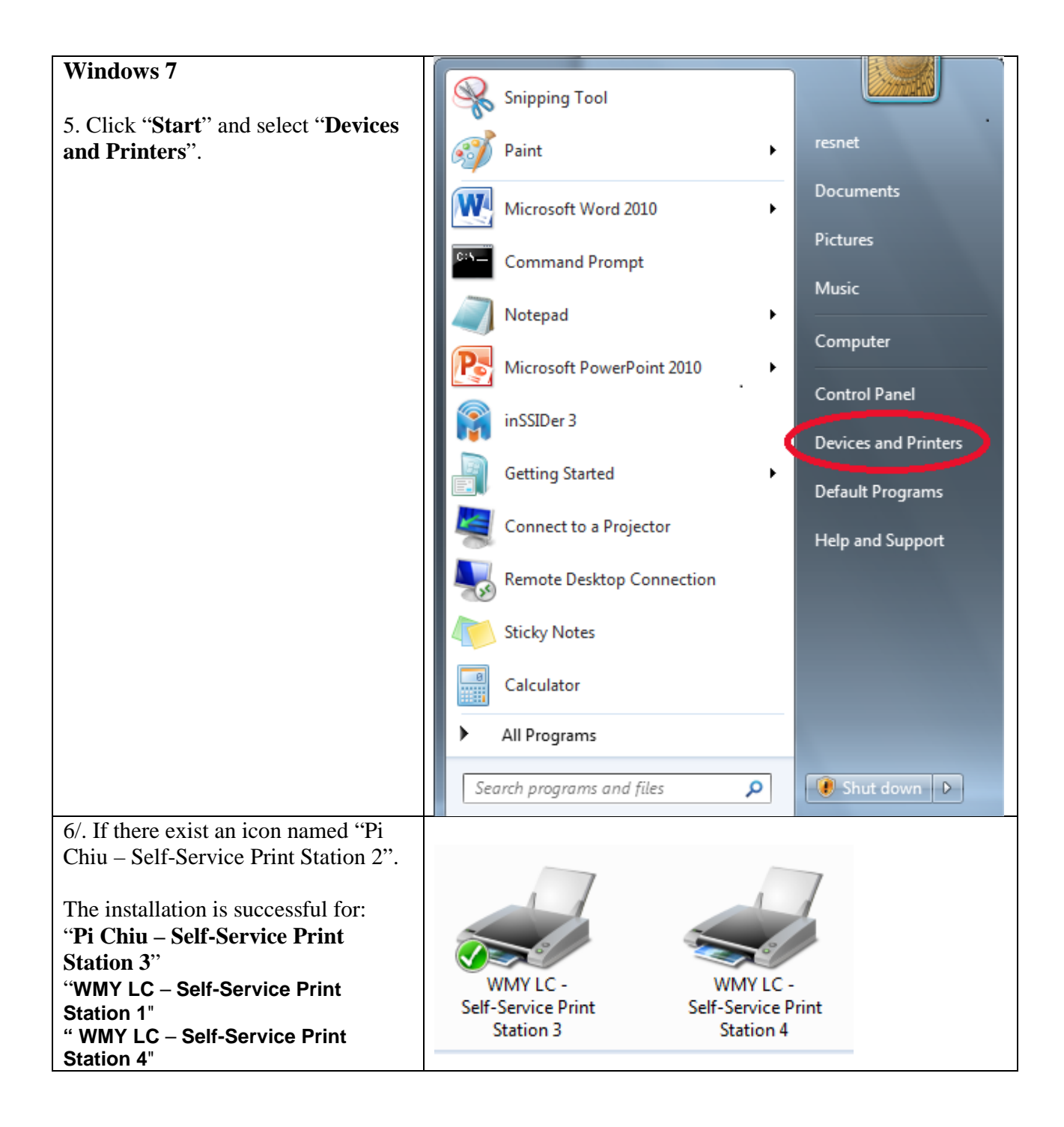

Prepared by: User Support Division, Information Technology Services Centre

Last Update: March 2017

Copyright © 2017 All Rights Reserved.

Information Technology Services Centre, The Chinese University of Hong Kong